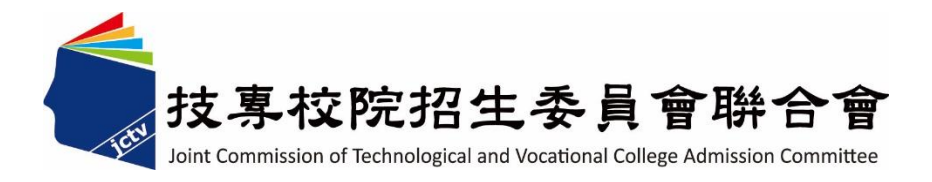

# 114學年度四技二專聯合甄選委員會 【四技二專甄選入學招生】 應屆畢業生第六學期修課紀錄查詢系統 操作參考手冊

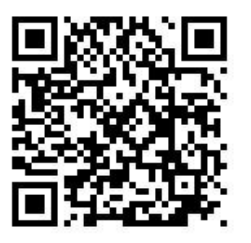

電話:02-27725333(代表號)

傳真:02-27738881

網址:https://www.jctv.ntut.edu.tw

E-mail: jctvweb@ntut.edu.tw

中華民國114年3月

### 114 學年度四技二專甄選入學招生

## 應屆畢業生第六學期修課紀錄查詢系統操作參考手冊

#### 一、 重要事項說明

(一)本系統係為應屆畢業生確認高中職學校所上傳之第六學期修課紀錄是 否正確所使用,非應屆畢業生(含青年儲蓄帳戶考生),請於第二階段報 名(含學習歷程備審資料上傳)階段,自行上傳在校成績證明。

(二)系統開放時間:114年5月15日(星期四)10:00至114年5月19日(星期一)17:00止,考生未於查詢期間內上網查詢或查詢之成績證明內容有誤而未及時反映,致影響個人第二階段甄試權益,考生應自行負責。
 ※建議使用Google Chrome 或 Mozilla FireFox瀏覽器操作。

※避免使用手機或平版電腦登入使用招生各系統,以避免畫面資訊閱覽不 完全,漏登資料而影響考生權益。

#### 二、操作步驟

 (一)應屆畢業生請輸入個人「身分證統一編號(或居留證統一證號)」、「統 測准考證號碼(8碼)」、「出生年月日」及「驗證碼」後,按下登入(如圖 1-1)。

| 114學年度科技校院四年制及專科學校二年制甄選入學招生<br>應屆畢業生第六學期修課紀錄查詢系統                                                                  |                                                     |                                            |     |   |  |  |
|----------------------------------------------------------------------------------------------------|-----------------------------------------------------|--------------------------------------------|-----|---|--|--|
|                                                                                                    | 主辦單位 / 技專校院招生委員會聯合會                                 |                                            |     |   |  |  |
| 本會網路系統維護更新時間為每日17:00~17:30,請儘量避免於該時段作業。為避免操作本系統時發生錯誤,建議使用 <u>Chrome</u> 瀏覽器的 <u>無痕視窗</u> ,最佳瀏覽解析度為 1024 *<br>768。 |                                                     |                                            |     |   |  |  |
|                                                                                                    | - 請登入                                               |                                            |     | 1 |  |  |
|                                                                                                    | 身分證統一編號<br>(須與報名統測時之身分證統一編號或居留證號一                   | ••••••                                     |     |   |  |  |
|                                                                                                    | (1) (1) (1) (1) (1) (1) (1) (1) (1) (1)             |                                            |     |   |  |  |
|                                                                                                    | 統測准考證號碼<br>(8碼)                                     |                                            |     |   |  |  |
|                                                                                                    | 出生年月日                                               | 0860705                                    | 例如: |   |  |  |
|                                                                                                    | 驗證碼                                                 | 132396 請輸入下方數字<br><b>132396</b><br>東京主人時期源 |     |   |  |  |
|                                                                                                    | 登入                                                  | 王和庄工权胜物                                    |     |   |  |  |
| L                                                                                                    | ○ 条統開放時間<br>開放時間<br>114年5月15日(星期<br>至 114年5月19日(星期) | :<br>四)10:00 起<br>]一)17:00 止               |     | 1 |  |  |

圖 1-1

114 學年度四技二專甄選入學招生應屆畢業生第六學期修課紀錄查詢統操作參考手冊1

(二)考生瀏覽或下載第六學期修課紀錄進行修課紀錄確認,確認無誤時,請點 選「經本人檢視確認,本第六學期修課紀錄為本人所有且資料無誤。」,並 點選「確定」後,再行「確定送出」即完成第六學期修課紀錄確認作業。 (如圖 1-2、1-3)

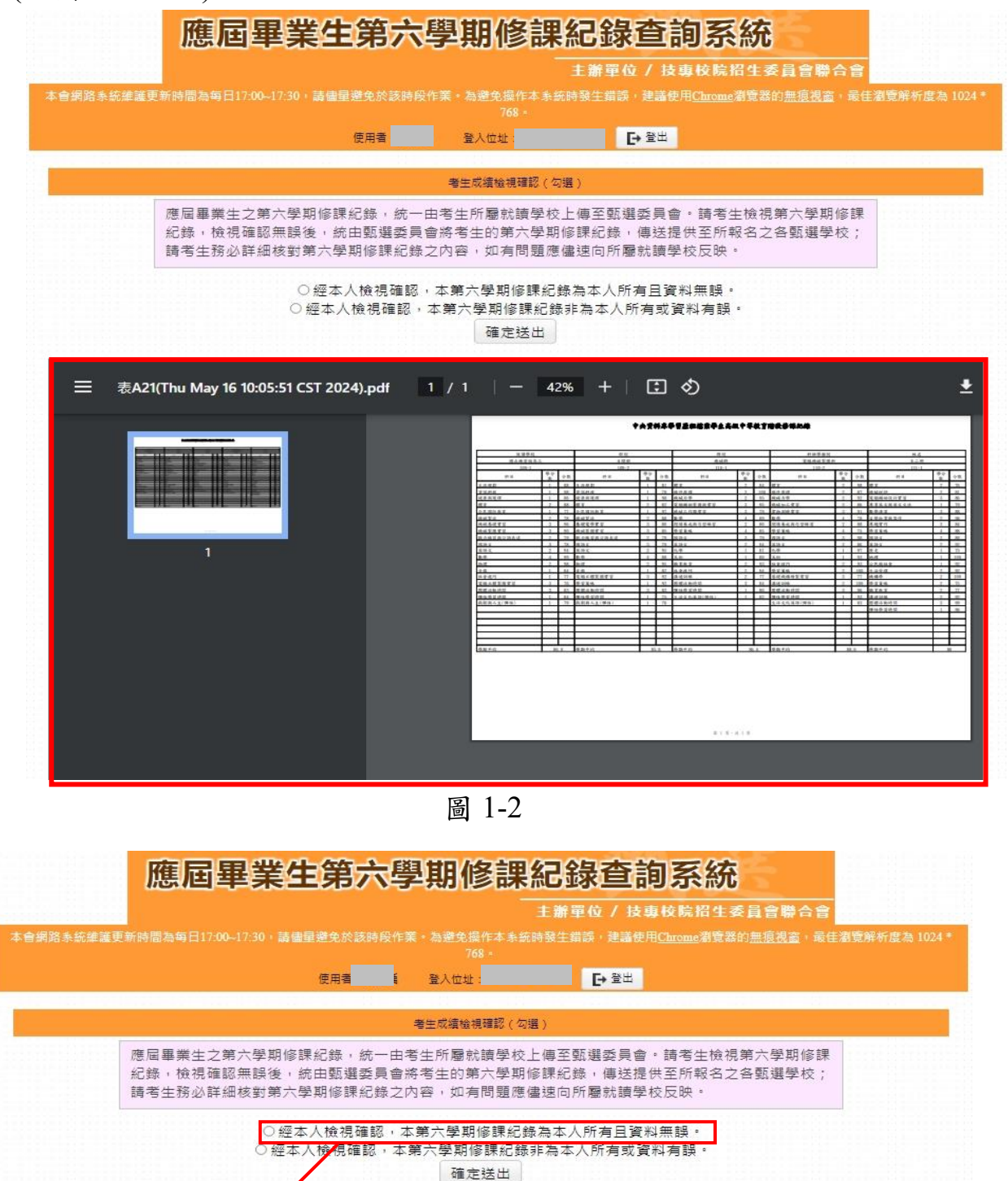

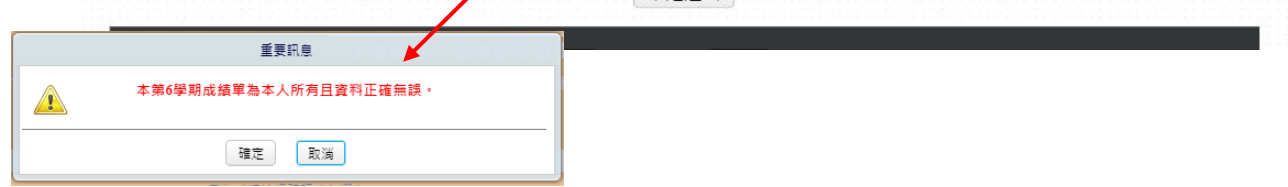

圖 1-3

114 學年度四技二專甄選入學招生應屆畢業生第六學期修課紀錄查詢統操作參考手冊2

(三)考生瀏覽或下載下方成績單進行成績確認時,如發現成績有疑義或不正確, 請點選「經本人檢視確認,本第六學期修課紀錄<u>非</u>為本人所有或資料有誤。」, 並點選「確定」再行「確定送出」(如圖 1-4)。<u>另應儘速向所屬就讀學校反</u> 時,請其協助重新上傳正確之第六學期修課紀錄後,於第六學期修課紀錄 查詢系統開放期間,重新登入進行成績確認作業。

| 應屆畢業生第六學期修課紀錄查                                                                                                    | 洵系統 |  |  |  |  |
|----------------------------------------------------------------------------------------------------|-----|--|--|--|--|
| 主辦單位 / 技專校院招生委員會聯合會                                                                                                    |     |  |  |  |  |
| 本會網路系統維護更新時間為每日17:00~17:30,請儘量避免於該時段作業。為避免操作本系統時發生錯誤,建議使用 <u>Chronne</u> 瀏覽器的 <u>無痕視窗</u> ,最佳瀏覽解析度為 1024*<br>768。                          |     |  |  |  |  |
| 使用者: 登入位址:                                                                                                    |     |  |  |  |  |
|                                                                                                    |     |  |  |  |  |
| 者生成續檢視確認(勾選)                                                                                                    |     |  |  |  |  |
| 應屆畢業生之第六學期修課紀錄,統一由考生所屬就讀學校上傳至甄選委員會。請考生檢視第六學期修課<br>紀錄,檢視確認無誤後,統由甄選委員會將考生的第六學期修課紀錄,傳送提供至所報名之各甄選學校;<br>請考生務必詳細核對第六學期修課紀錄之內容,如有問題應儘速向所屬就讀學校反映。 |     |  |  |  |  |
| <ul> <li>○經本人檢視確認,本第六學期修課紀錄為本人所有且資料無誤。</li> <li>○經本人檢視確認,本第六學期修課紀錄非為本人所有或資料有誤。</li> </ul>                                                  |     |  |  |  |  |
| 確定送出                                                                                                    |     |  |  |  |  |
|                                                                                                    |     |  |  |  |  |
| 重要訊息。「「」」「「」」「」」「」」「」」「」」」「」」」「」」」」                                                                                                    |     |  |  |  |  |
| 確認本第6學期成績單非為本人所有或資料有誤。                                                                                                    |     |  |  |  |  |
| 確定取消                                                                                                    |     |  |  |  |  |

圖 1-4